## Accessing Progress Reports, Reviews, etc. on a Mobile Device

If you are accessing your child's documents on the VLE using a mobile phone or tablet, you might find the display doesn't quite match the instructions you received on how to access them. Hopefully the steps below will help:

1. Select the **Children** button pictures of your children.

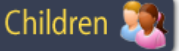

from the front page. You should see

2. Select the child whose documents you wish to view. You should now see the **Personal Details** page of your selected child.

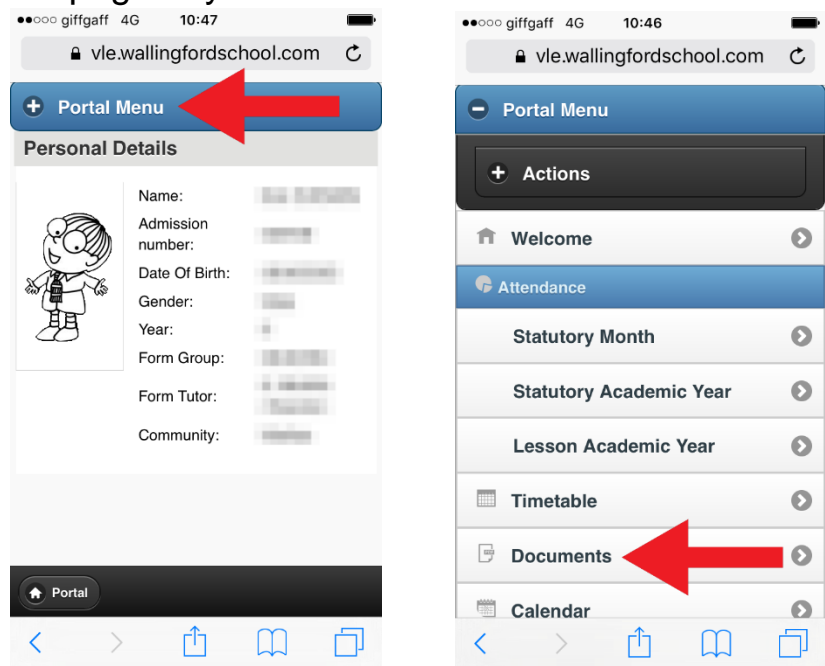

- 3. Locate the blue bar at the top called **Portal Menu** (marked with a red arrow in the image above left) and tap it. The menu opens.
- 4. Locate the **Documents** menu item (shown with a red arrow in the image above right) and tap it. This opens the documents page for your child.
- 5. Select the file you wish to view.
- 6. To return to the VLE main front page, open the Portal Menu again and click on the black **Actions** menu item. From the sub menu that appears, select **Exit Portal**.

If you are still have difficulty, please contact the VLE Administrator, vle@wallingfordschool.com.

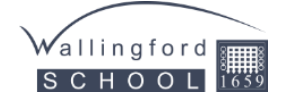